## **Style Guide**

# UX/UI Updates for Tiles on Firefox Desktop 39

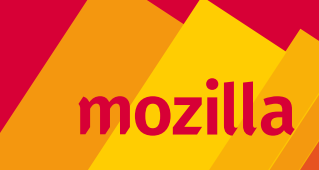

## Table of Contents

#### **Final Product Vision**

| Tiles on Firefox Desktop 39 |  |
|-----------------------------|--|
| Basic Page Layout           |  |

#### **Basic Visual Specifications**

| Tiles: Static State                     | 6  |
|-----------------------------------------|----|
| Tiles: Rollover State                   | 7  |
| Search Bar                              | 8  |
| Page Controls: Layout                   | 9  |
| Page Controls: Styling                  | 10 |
| On-boarding: State 1A, Layout           | 11 |
| On-boarding: State 1A, Styling          | 12 |
| On-boarding: State 2A, Layout & Styling | 13 |
| On-boarding: State 3A, Layout & Styling | 14 |
| On-boarding: State 1B, Layout & Styling | 15 |
| On-boarding: State 2B, Layout & Styling | 16 |
| On-boarding: State 3B                   | 17 |
| On-boarding: Small screen               | 18 |

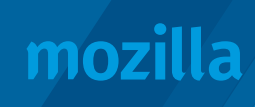

#### **Final Product Vision:** Tiles on Firefox Desktop 39

| 000   | 👖 Home of the Mozilla Proje 🗙 🧕 | New Tab × +        |                                 |                                 |
|-------|---------------------------------|--------------------|---------------------------------|---------------------------------|
| •     | Firefox Search or enter address |                    | ▼ C <sup>e</sup> Yahoo          | 오 ☆ 🖻 ∔ 🎓 🗄                     |
|       |                                 |                    |                                 | 4 0                             |
|       |                                 | ҮАНОО!             | Search                          | 3                               |
| 1     |                                 |                    | mozilla                         | <complex-block></complex-block> |
| +     | M gmail.com                     | apple.com          | om mozilla.org                  | Ø theonion.com                  |
| 2     | Finally.                        |                    | <complex-block></complex-block> | a                               |
| SUGGE | ISTED 🥹 Firefox iOS             | R rollingstone.com | 💮 toyota.com                    | a amazon.com                    |
|       | Suggested for apple.com vistors |                    |                                 |                                 |

**Comps:** https://www.dropbox.com/sh/qytsdfoqide7095/AAA42KJdgI-DqRin3hYl3J1ja?dl=0

**1 Tile UI updates** include an address bar that shows a favicon and top-level domain.

- 2 Suggested Tiles show a modified "Suggested" label and a contextual statement beneath the address bar.
- **Search box** with updated styling to input field ONLY.

4

New Tab page controls feature new menu options and the ability to turn off suggested content (i.e. ads).

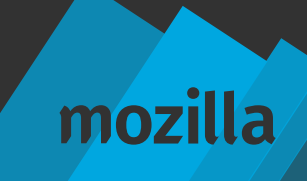

#### Final Product Vision: Basic Page Layout

|     | ⊖ ⊖ ⊖ m Home of the Mozilla Proje × 💿 | New Tab × +                      |                                                                                                    |                                 |
|-----|---------------------------------------|----------------------------------|----------------------------------------------------------------------------------------------------|---------------------------------|
|     | Firefox Search or enter address       |                                  | ▼ C <sup>e</sup> Yahoo                                                                                                    | Q ☆ 🗎 🖡 🎓 🗏                     |
| 158 | 1                                     | 70<br>60<br>YAHOO!               | 0<br>Search                                                                                                    | 20                              |
| 210 | I gmail.com                           | 50<br>Contractions of the second | mozilla                                                                                                    | <complex-block></complex-block> |
| 50  |                                       |                                  |                                                                                                    |                                 |
| 210 | 2<br>Finally.                         |                                  | Torrent and the second second | B                               |
|     | SUGGESTED 🥹 Firefox iOS               | R rollingstone.com               | © toyota.com                                                                                                    | amazon.com                      |
| 50  | Suggested for apple.com vistors       | 290                              | 290                                                                                                    | 290                             |

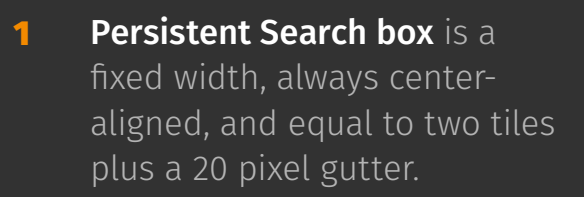

- 2 Suggested Tile placement will vary, depending on the layout and tiles the user has saved.
- 3 Responsive History Tiles fill the new tab page by adding/ removing columns or rows, and always with 20 pixel gutters on either side.

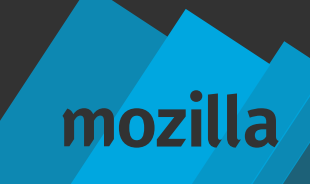

## **Basic Visual Specifications**

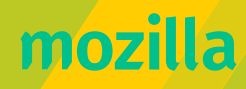

#### **Tiles:** Static State

| Firefox Search or enter address                                                                             |                                                                             | ▼ C Yahoo                                                                                                    | ♀ ☆ 自 ↓ 余 目                                 |
|----------------------------------------------------------------------------------------------------|-----------------------------------------------------------------------------|----------------------------------------------------------------------------------------------------|---------------------------------------------|
|                                                                                                    |                                                                             |                                                                                                    | 0                                           |
|                                                                                                    | YAHOO!                                                                      | Search                                                                                                    |                                             |
|                                                                                                    |                                                                             |                                                                                                    |                                             |
|                                                                                                    | Ć                                                                           | mozilla                                                                                                    | <complex-block></complex-block>             |
| 🖡 M gmail.com                                                                                               | 💰 apple.com                                                                 | 🚯 mozilla.org                                                                                                    | Ø theonion.com                              |
| Finally.                                                                                                    |                                                                             |                                                                                                    | a                                           |
| Suggested for apple.com vistors                                                                             | R rollingstone.com                                                          | edvonturou o<br>() toyota.com                                                                                                    | a amazon.com                                |
| label container<br>dimensions = variable x 16<br>corners = 3<br>padding = 4 on all sides<br>color = #6C6C6C | — label text<br>font = Fira Sans*, Bold, 9 px (all caps)<br>color = #FFFFFF | Suggested for<br>text = Helvetic Nue*, Regular, 12 px<br>color = #6C6C6C<br><website.com><br/>text = Helvetic Nue*, Bold, 12 px</website.com> | <pre>"icon-pin_static_C1C1C1.svg" = 9</pre> |

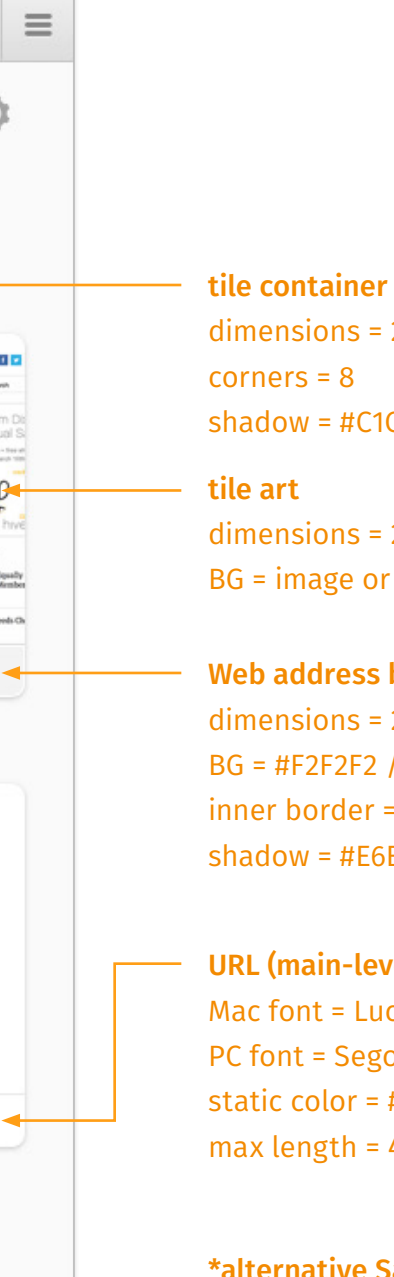

dimensions = 290 x 210 shadow = #C1C1C1 (multiply), X=0 Y=1, blur 3 6

dimensions = 290 x 180 BG = image or color

Web address bar dimensions = 290 x 30 BG = #F2F2F2 / custom inner border = #FFFFFF / custom shadow = #E6E6E6 (multiply), X=0 Y=-1, blur 0

URL (main-level domain only) Mac font = Lucida Grande, Regular, 12 px PC font = Segoe, Regular, 12 px static color = #333333 (black) / #FFFFFF (white) max length = 40 characters

**\*alternative Sans Serif** = Arial

mozilla

x 17 px

#### **Tiles:** Rollover State

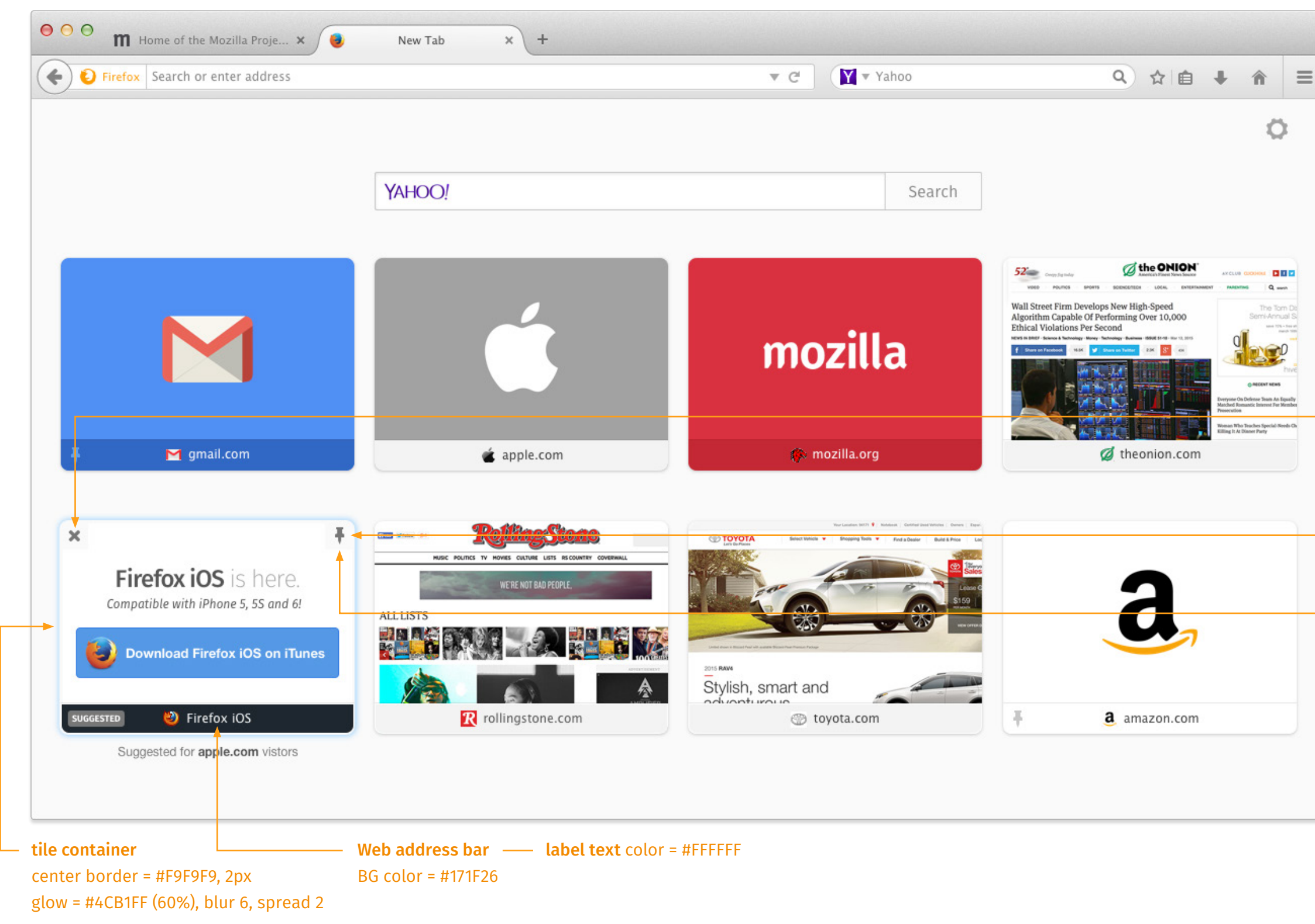

"icon-delete\_static\_6C6C6C.svg" = 11 x 11 px **"icon-delete\_active\_C92C00.svg"** = 11 x 11 px

"icon-pin\_static\_6C6C6C.svg" = 9 x 17 px "icon-pin\_active\_4A90E2.svg" = 9 x 17 px

**"tile\_corner\_F9F9F9.svg"** = 28 x 28 px (100% opacity)

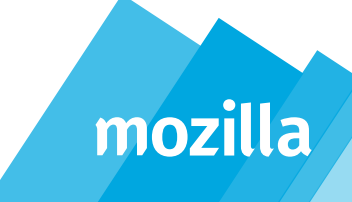

#### Search Bar

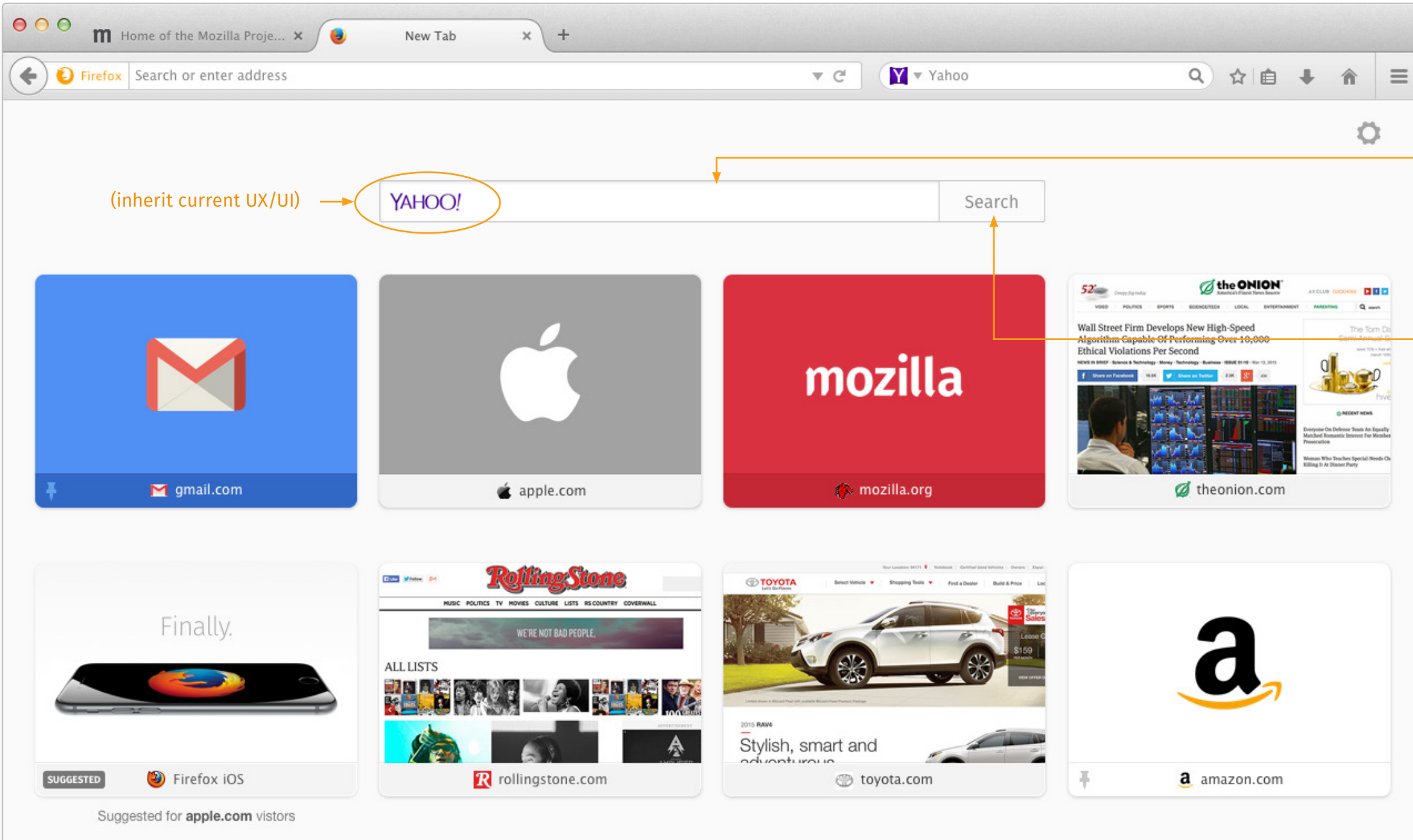

input field
dimensions = 600 x 38
corners = 2
inner border = # C1C1C1, 1 px
inner shadow = #E0DFE0, X=0 Y=1, blur 3, spread 1

search button
dimensions = 100 x 38
corners = 0, 2, 2, 0
static BG = #FBFBFB
active BG = #4A90E2
inner border = # C1C1C1 / #2C72E2 (active), 1 px

search text font = Fira Sans, Book, 16 px Mac fallback = Lucida Grande, Regular PC fallback = Segoe, Regular static color = #7A7A7A active color = #FFFFFF

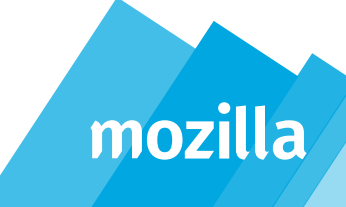

#### Page Controls: Layout

| Firefox Search or enter address |                                                                                   | ▼ C <sup>d</sup> Yahoo                                                                                                    | ♀ ☆ 自 ↓ 1                                                                                                    |
|---------------------------------|-----------------------------------------------------------------------------------|----------------------------------------------------------------------------------------------------|----------------------------------------------------------------------------------------------------|
|                                 | "ра                                                                               | nge_menu_pointer.svg" = 20 x 10 px                                                                                                    | 52<br>2 —                                                                                                    |
|                                 | ҮАНОО!                                                                            |                                                                                                    | NEW TAB CONTROLS                                                                                                    |
|                                 |                                                                                   |                                                                                                    | <ul> <li>Show your top sites</li> <li>15</li> <li>10</li> <li>10</li> <li>240</li> <li>Wall 1<br/>Migor</li> <li>Show blank page</li> </ul> |
|                                 |                                                                                   |                                                                                                    | Learn about New Tab                                                                                                    |
|                                 | 💰 apple.com                                                                       |                                                                                                    | 10 theon-270 m                                                                                                    |
|                                 | Layover =                                                                         | fill screen                                                                                                    | royota                                                                                                    |
|                                 | TotkasStone                                                                       | The same first \$ manual the series for \$ manual the series for \$ and \$ and \$ a |                                                                                                    |
|                                 | HUSE POLITIES TV HOVIES ENISTIME LETS RECOUNTRY GOVERHALL<br>WEITE NOT BAD PEOPLE |                                                                                                    |                                                                                                    |
|                                 | ALL LISTS                                                                         |                                                                                                    |                                                                                                    |
|                                 |                                                                                   | Stylish, smart and                                                                                                    |                                                                                                    |
|                                 | R rollingstone.com                                                                | (Advopti irou is                                                                                                    | a amazon.com                                                                                                    |

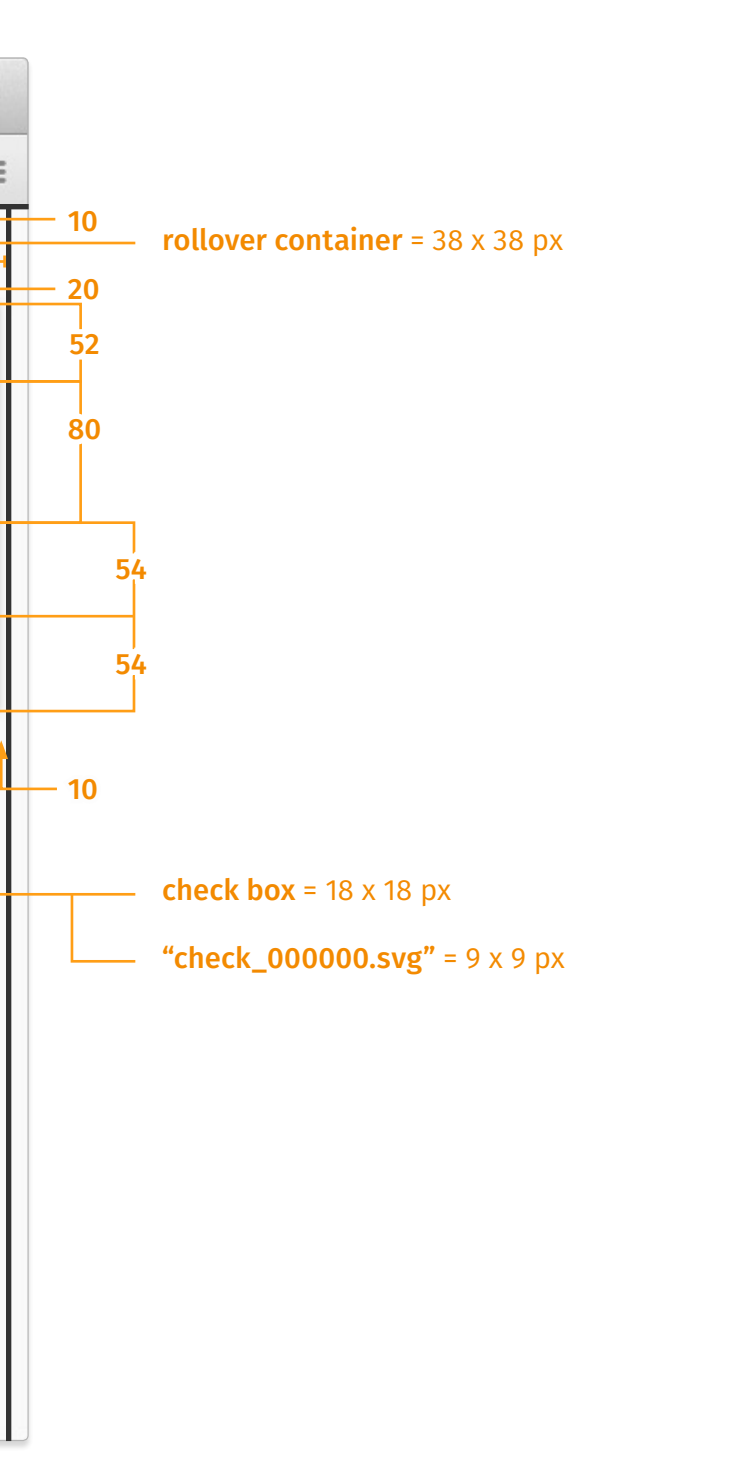

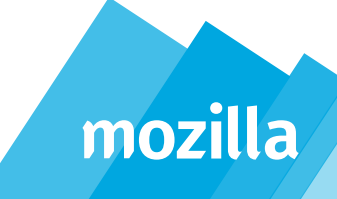

#### Page Controls: Styling

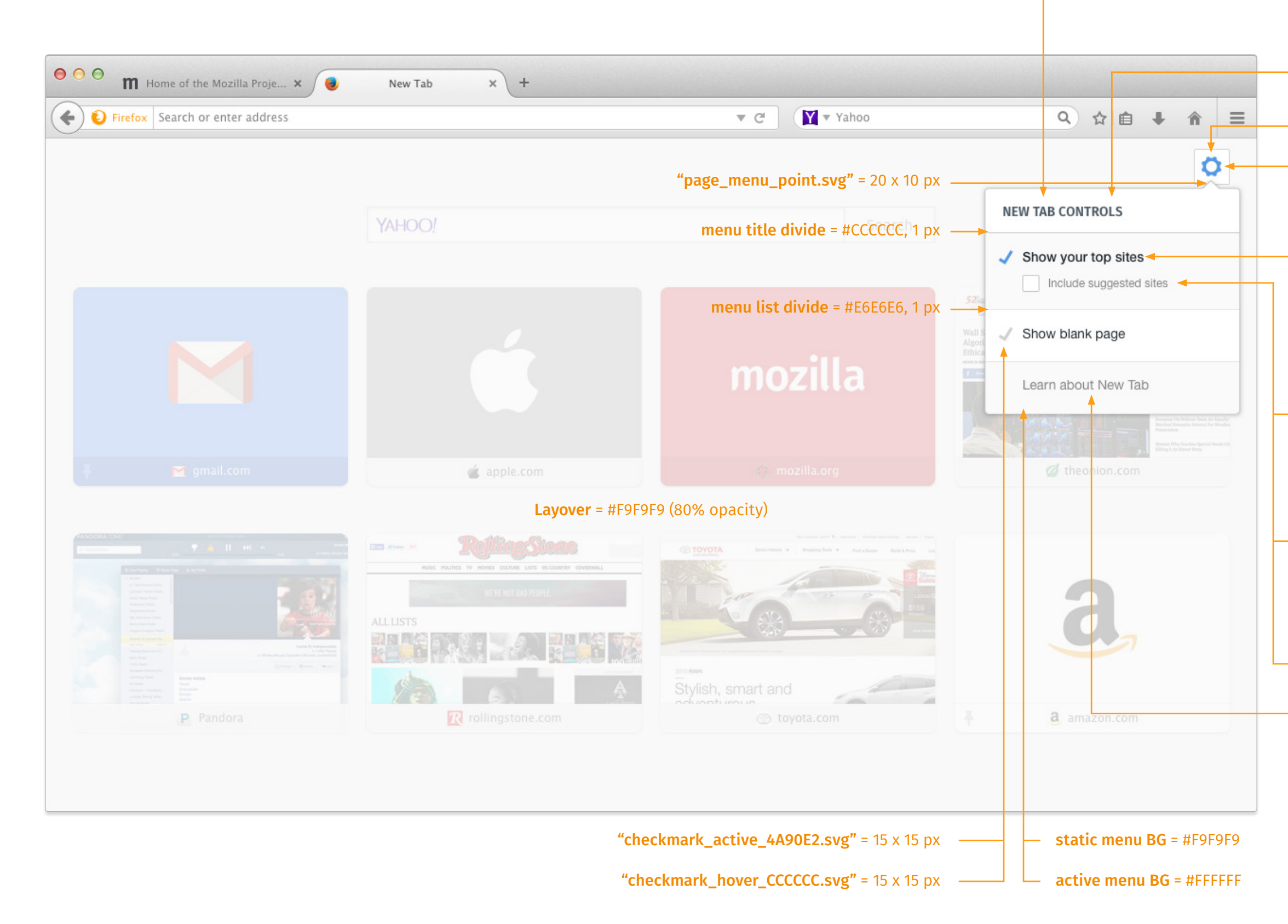

#### menu title

primary font = Fira Sans, Semibold, 14 px Mac fallback = Helvetica Nue, Bold (sans) PC fallback = Segoe, Bold (sans) color = #7A7A7A

menu top BG = #FFFFFF

"icon-cog\_active.svg" = 22 x 22 px

**rollover container** fill = #FFFFFF border = 1 px, #CCCCCC corner = 2

active menu item font = Helvetica Nue, Medium, 14 px fallback = Arial, Bold (sans) color = #000000

**checkbox** fill = #FFFFFF border = 1 px, #CCCCCC corner = 2

checkbox item font = Helvetica Nue, Regular, 12 px selected color = #333333 unselected color = #7A7A7A

"check\_CCCCC.svg" = 9 x 9 px

**menu item** font = Helvetica Nue, Regular, 14 px fallback = Arial, Regular (sans) static color = #7A7A7A active color = #171F26

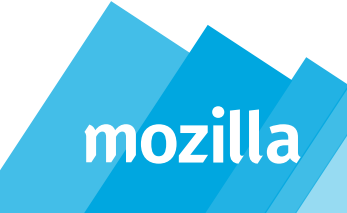

#### **On-boarding:** State 1A, Layout

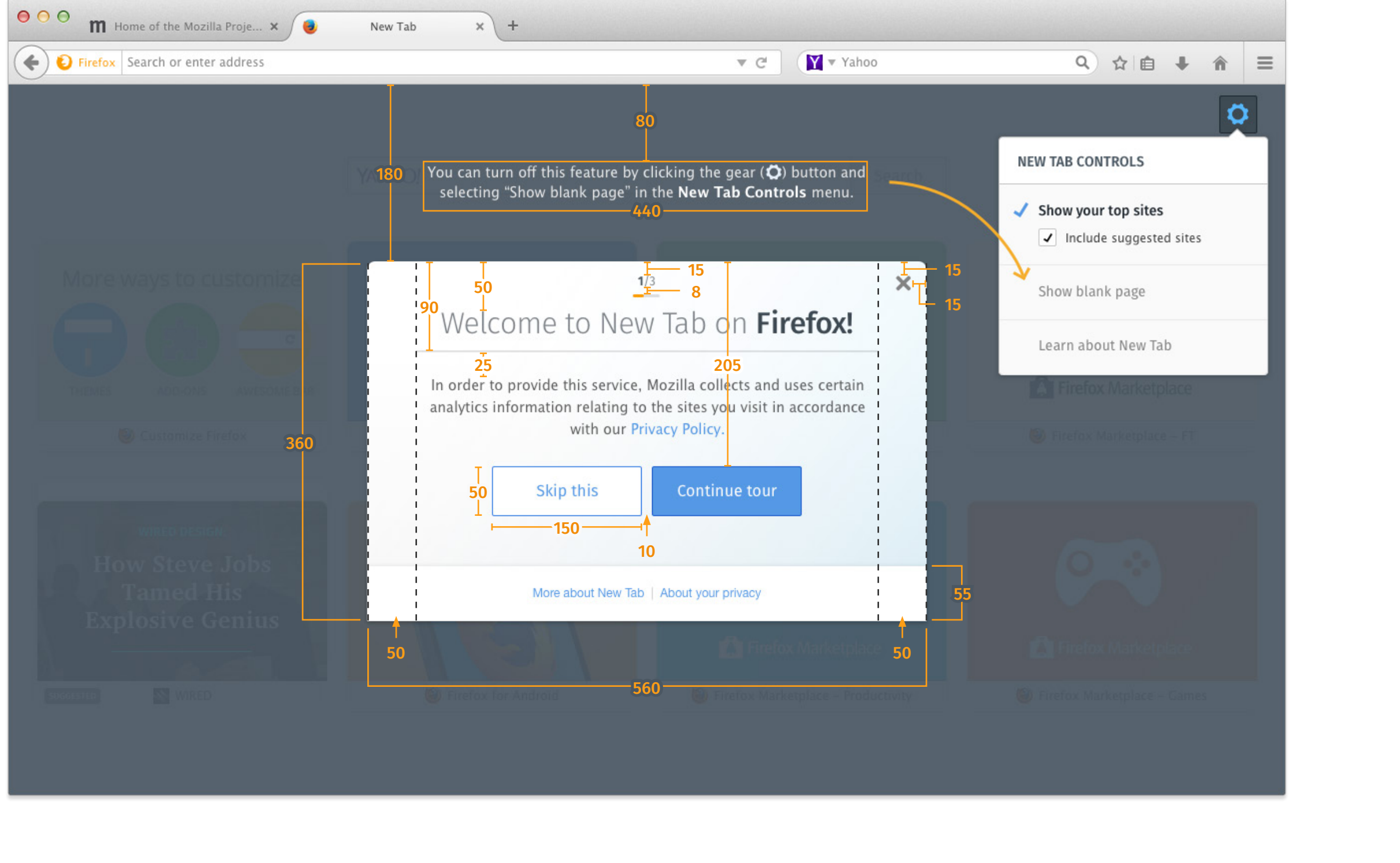

mozilla

#### **On-boarding:** State 1A, Styling

| ⊖ ⊖ ⊖ Home of the Mozilla Proje × 🥑                                                                                                    | New Tab × +                                                                                                    |                                                                                                    |                                                                                                    |
|----------------------------------------------------------------------------------------------------|----------------------------------------------------------------------------------------------------|----------------------------------------------------------------------------------------------------|----------------------------------------------------------------------------------------------------|
| Firefox Search or enter address                                                                                                    | ▼ C'                                                                                                    | Yahoo                                                                                                    | ९ ☆ 🖻 🖡 🎓 🔳                                                                                                    |
| active menu item<br>font = Fira Sans, Bold (Regular), 12 px<br>fallback = Arial, Bold (Regular)<br>color = #424F5A<br>progress bar<br>size = 24 x 4<br>corners = 2<br>fil = #FF9500 (BG = #DCDCDC)<br>primary text<br>font = Lucida Grand, Regular, 14 px<br>color = 171F26<br>line spacing = 20 px | You can turn off this feature by clicking the gear (C<br>selecting "Show blank page" in the New Tab Cond<br>1/3<br>Welcome to New Tab on Fi<br>In order to provide this service, Mozilla collects and<br>analytics information relating to the sites you visit i<br>with our Privacy Policy.<br>Skip this Continue tour<br>More about New Tab About your privacy<br>Layover = #424F5A (95% opacity) | button and search<br>trols menu.                                                                                   | NEW TAB CONTROLS     Show your top sites   Include suggested sites   Show blank page   Learn about New Tab   Event Marketplace   Interfox Marketplace   Prefox Marketplace   Interfox Marketplace     Interfox Marketplace   Duttons corners = 2 border = 1 px, #2C72E2 static BG = #FFFFFF / #4A90E2 active BG = #2C72E2 font = Fira Sans, Regular, 16 px static font color = #A90E2 / #FFFFFF active font color = #FFFFFF |
|                                                                                                    | Footer<br>fill = #FFFFFF<br>shadow = #EBEBEB, X=0 Y=-1, blur 4 (multiply)                                                                                                    | <ul> <li>Footer links</li> <li>font = Helvetica Ni<br/>static color = #34A</li> <li>active color = #171</li> </ul> | ue, Regular, 12 px<br>90E2 (divide = #C1C1C1)<br>F26                                                                                                    |

**"icon-cog\_example.svg"** = 16 x 16 px

secondary text
font = Lucida Grand, Regular (Bold), 14 px
color = #E6E6E6 (bold = #000000)
line spacing = 20 px

"icon-cog\_highlight.svg" = 22 x 22 px

rollover container fill = #343F48 border = 1 px, #171F26 corner = 2

**"large\_arrow\_1.svg"** = 142 x 100 px

"icon-delete\_static\_6C6C6C.svg" = 16 x 16 px
"icon-delete\_active\_C92C00.svg" = 16 x 16 px

headline font = Fira Sans, Light (Medium), 30 px fallback = Arial, Regular (Bold), 28 px color = #737980 (# 343F48)

**rule** = 2 px, #E0DFE0

"window\_background\_trans.png" = 560 x 305 px
opacity = 40% (multiply)

window BG = 560 x 360 px corners = 8/0/0/8 linear gradient = #F9F9F9 (bottom) to #FFFFFF shadow = #C1C1C1 (multiply), X=0 Y=2, blur 4

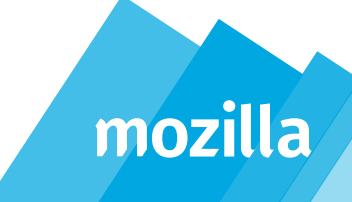

#### **On-boarding:** State 2A, Layout & Styling

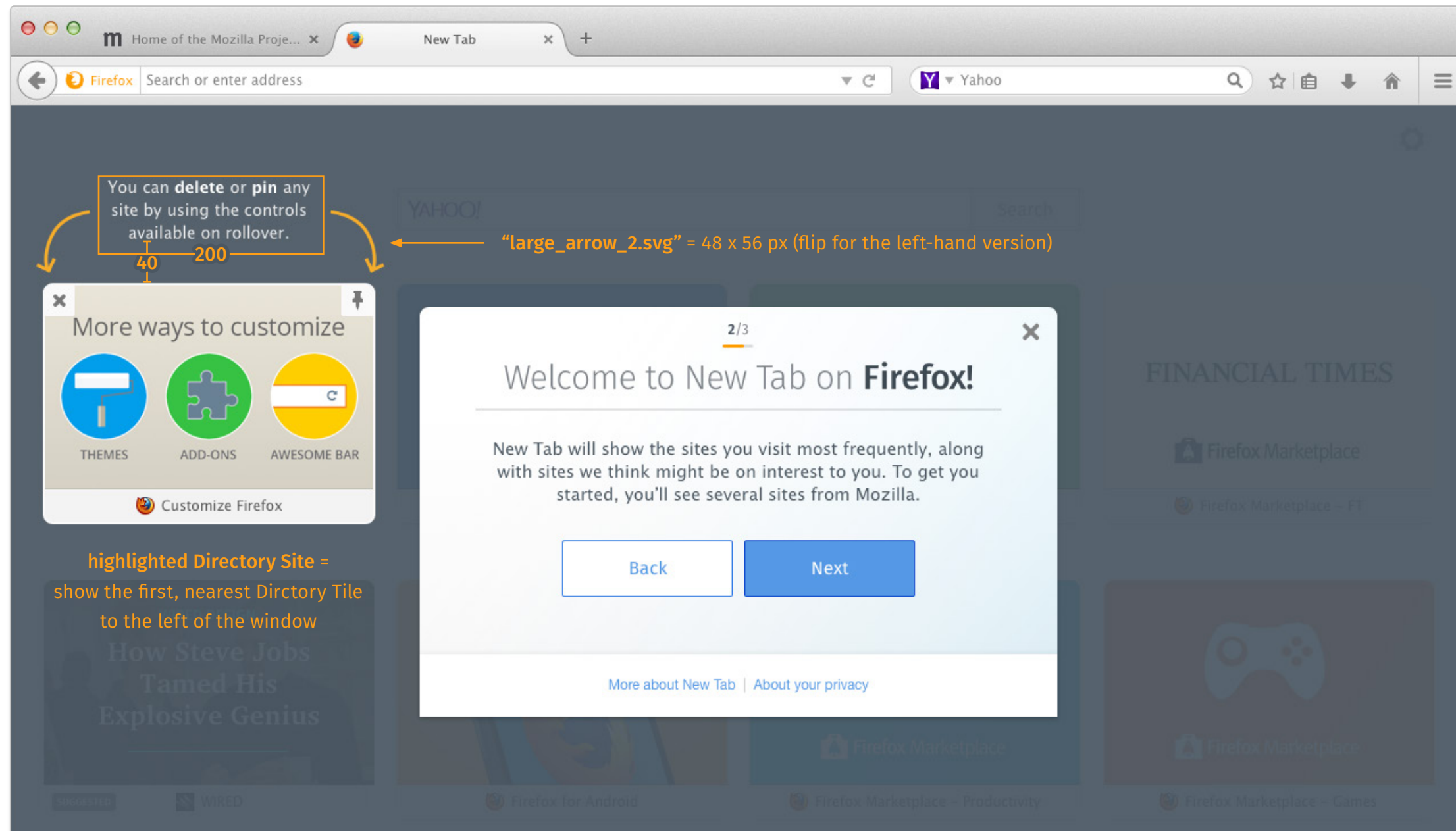

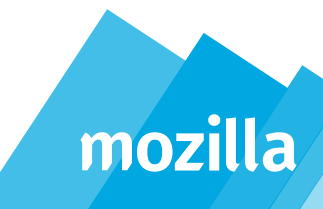

### **On-boarding:** State 3A, Layout & Styling

| ⊖ ⊖ ⊖ m Home of the Mozilla Proje × 🥥                   | New Tab × +                                            |                                                                             |                                                                  |             |
|---------------------------------------------------------|--------------------------------------------------------|-----------------------------------------------------------------------------|------------------------------------------------------------------|-------------|
| Firefox Search or enter address                         |                                                        |                                                                             | ▼ C <sup>e</sup> Yahoo                                           | Q ☆ 自 ↓ ☆ Ξ |
|                                                         | <u> Үлноо/</u>                                         |                                                                             | Search                                                           | 0           |
| More ways to customize                                  | Welcom                                                 | <sup>3/3</sup><br>e to New Tab                                              | on Firefox!                                                      |             |
| Firefox will only suggest sites that most closely match | Some of the sites<br>may be sponsor<br>whic            | you will see may be su<br>red by a Mozilla partne<br>h sites are sponsored. | ggested by Mozilla and<br>r. We'll always indicate<br>Learn more |             |
| your interests on the Web                               |                                                        | Back                                                                        | Got it!                                                          |             |
| How Steve Jobs<br>Tamed His<br>Explosive Genius         | М                                                      | lore about New Tab   About ye                                               | ur privacy                                                       |             |
|                                                         |                                                        |                                                                             |                                                                  |             |
| SUGGESTED WIRED                                         | <b>highlighted Suggested</b><br>beneath the previous l | l <b>Site</b> = show to the le<br>highlighted Directory                     | t of the window,<br>Site (if possible)                           |             |

.

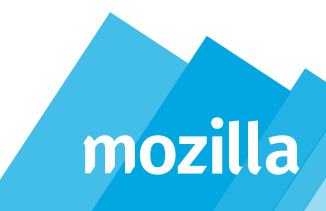

#### **On-boarding:** State 1B, Layout & Styling

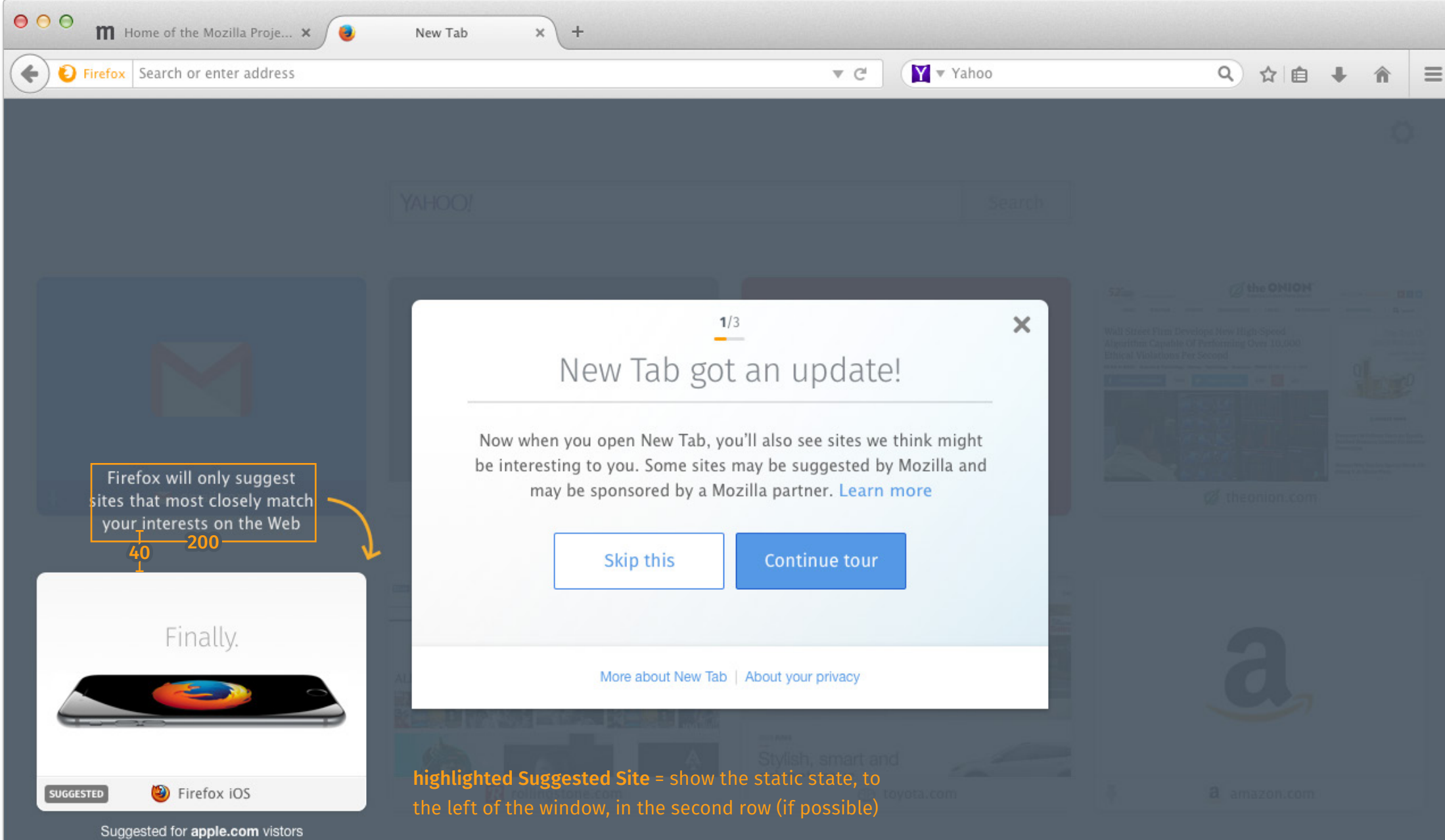

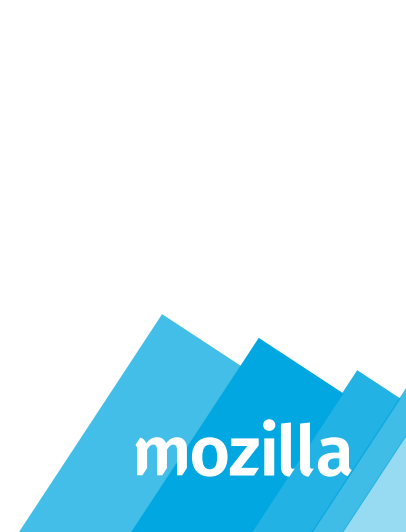

### **On-boarding:** State 2B, Layout & Styling

| ⊖ ⊖ ⊖                                                                                                    | New Tab × +                                              |                                                                                                    |                                                  |             |
|----------------------------------------------------------------------------------------------------|----------------------------------------------------------|----------------------------------------------------------------------------------------------------|--------------------------------------------------|-------------|
| Firefox Search or enter address                                                                                            |                                                          | ▼                                                                                                    | C <sup>I</sup> Yahoo                             | ♀ ☆ 自 ↓ 余 目 |
|                                                                                                    | YAHOO!                                                   |                                                                                                    | Search                                           |             |
| Delete and pin controls<br>are available on rollover.<br>50-200                                                            | New<br>Firefox will alwa<br>and will only su<br>response | 2/3<br>Tab got an upda<br>ays indicate which sites are<br>uggest trusted sites from p<br>ect your privacy. Learn mor<br>ack Next | x<br>ate!<br>e sponsored,<br>partners that<br>re |             |
| ► Firefox iOS is here.<br>Compatible with iPhone 5, 55 and 6!<br>Download Firefox iOS on iTunes<br>SUGGESTED V Firefox iOS | More<br>highlighted Suggested Si                         | about New Tab   About your privac<br>te = show the active state                                                                  | ry<br>Int and<br>O toyota.com                    |             |

Suggested for apple.com vistors

....

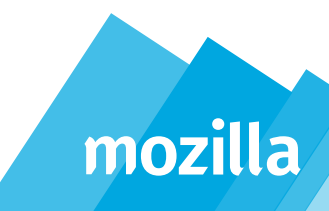

#### **On-boarding:** State 3B

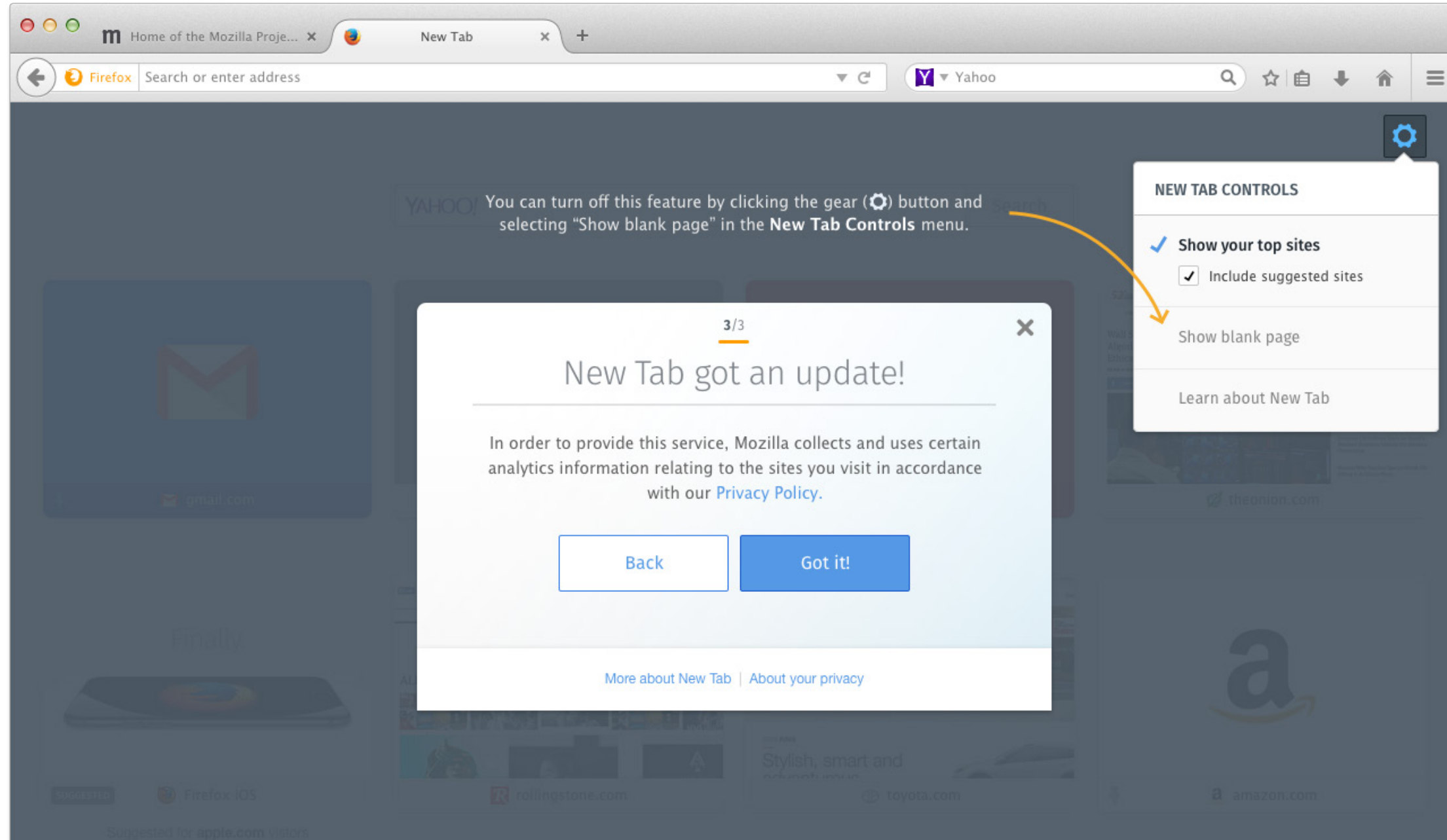

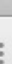

#### Inheret all layout and styling specificed previously in this document.

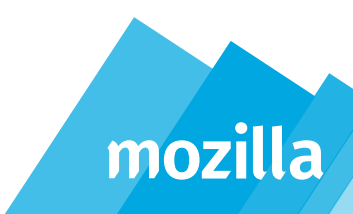

#### **On-boarding:** Small screen

| \varTheta 🔿 \varTheta 🕅 Home of the Mozilla Proje 🗙 🧕 | New Tab × +                                                                                                    |                              |
|-------------------------------------------------------|----------------------------------------------------------------------------------------------------|------------------------------|
| Firefox Search or enter address                       | ▼ C Yahoo                                                                                                    | ♀ ☆ 自 ↓ 余 目                  |
|                                                       | 1/3       1/3         December 20         1/3         New Tab got an update!         25         Now when you open New Tab, you'll also see sites we think might be interesting to you. Some sites may be suggested by Mozilla and may be sponsored by a Mozilla partner.         10         SUGGESTED         Now when you open New Tab, you'll also see sites we think might be interesting to you. Some sites may be suggested by Mozilla and may be sponsored by a Mozilla partner.         Firefox will only suggest sites that most closely match your interests on the Web. Learn more |                              |
|                                                       | Skip this Continue tour                                                                                                    | a                            |
| Firefox IOS                                           | More about New Tab   About your privacy                                                                                                    | .55<br>(8. amazon.com)<br>50 |
|                                                       | 700                                                                                                    |                              |

window BG = 560 x 360 px
corners = 8/0/0/8
linear gradient = #F9F9F9 (bottom) to #FFFFFF
shadow = #C1C1C1 (multiply), X=0 Y=2, blur 4

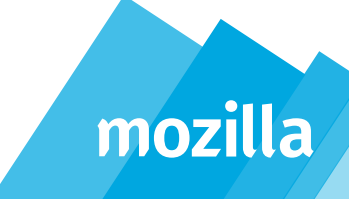

#### **On-boarding:** Small screen (cont.)

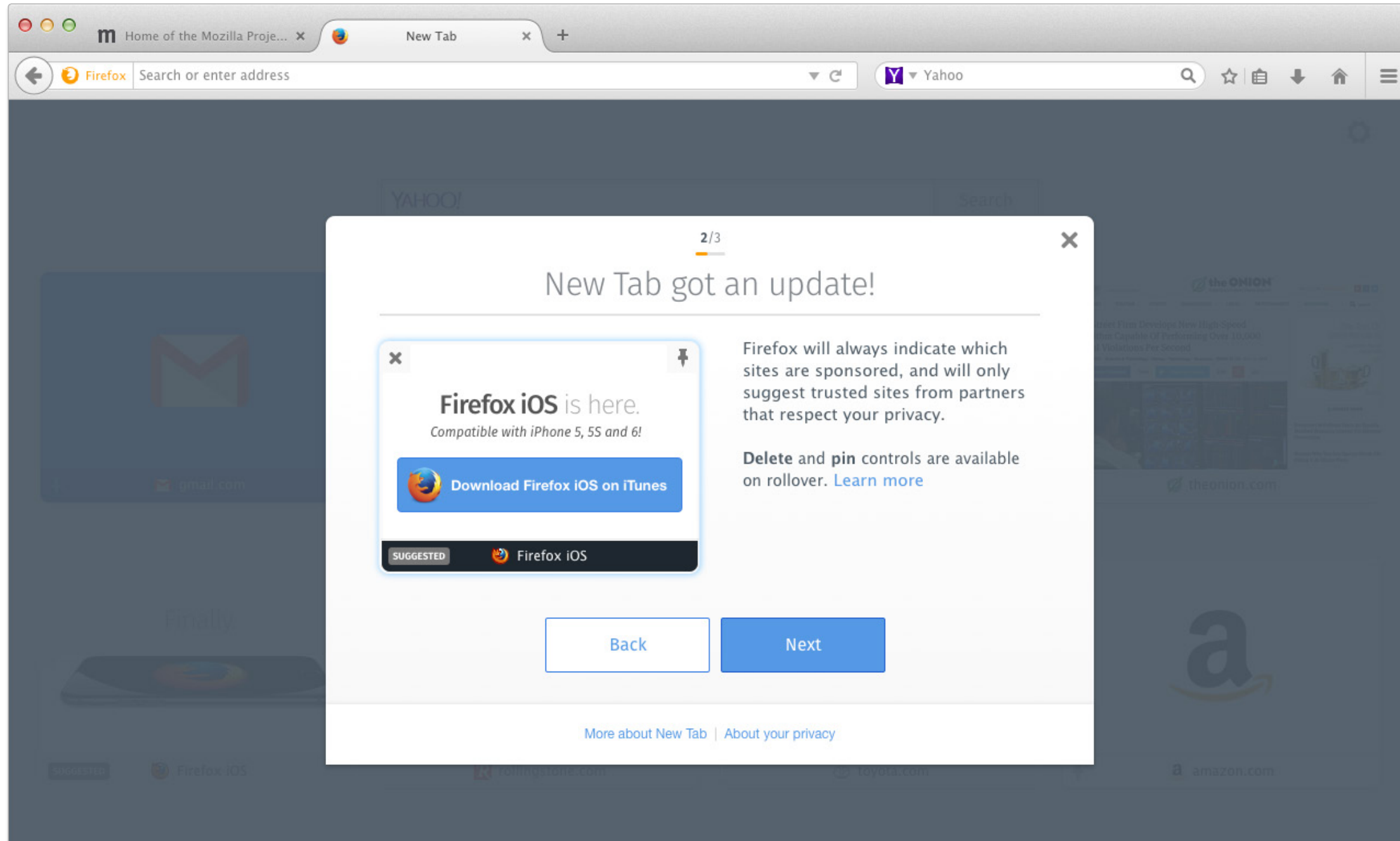

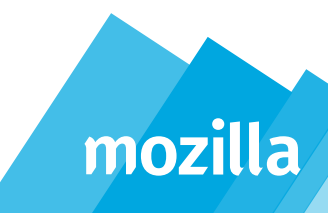

## **On-boarding:** Small screen (cont.)

| ⊖ ⊖ ⊖                           | New Tab × +                                                              |                                                                  |                                                                                                    |
|---------------------------------|--------------------------------------------------------------------------|------------------------------------------------------------------|----------------------------------------------------------------------------------------------------|
| Firefox Search or enter address |                                                                          | ▼ C ¥ Vahoo                                                      | ♀ ☆ 自 ↓ 余 目                                                                                                    |
|                                 | YAHOO!                                                                   | 2/2                                                              |                                                                                                    |
|                                 | 15 New Tak                                                               | o got an update!                                                 | the ONION     the ONION     the ONION |
|                                 | <ul> <li>Show your top sites</li> <li>Include suggested sites</li> </ul> | <ul> <li>40 You can turn off this feature by clicking</li> </ul> |                                                                                                    |
|                                 | Show blank page<br>Learn about New Tab                                   | blank page" in the <b>New Tab Controls</b> menu.                 |                                                                                                    |
| Finally.                        | Back                                                                     | Next                                                             | a                                                                                                    |
| SUGGESTED Pirefox IOS           | Wire about                                                               |                                                                  | a amazon.com                                                                                                    |

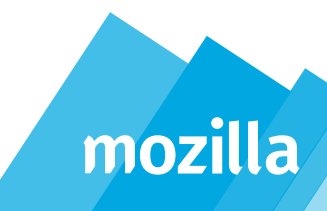

# mozilla

If you have any questions about this document, please contact Aaron Thornburgh